# 誰でも知っている トラックバックツール

発行 中村 光る

http://p-logical.seesaa.net/

#### 著作権について

【著作権について】

本書は日本国の著作権法で保護されている著作物です。

本書の取り扱いには以下の点にご注意ください。

本書の著作権は、中村光るにあります。

上記の者の書面による許可なく、本書の一部または全部をあらゆるデータ著積手段(印刷物、電子フ ァイル、ビデオ、レコーダーなど)により、複製、流用転用および記載、転売(オークション含む)する 事を禁じます。

以上に記載した行為により著作権者が不利益を被ったと判断した場合、該当する行為を行った者に対し、 著作権法等、関係法規に基づく手続きにより法的手段により損害賠償請求などを行う場合があることを御 了承ください。

本書で取り上げられた情報は、作成された時点での著者の見解であります。

中村 光る以外からこのファイルを配布することはありません。

中村 光る以外から入手された場合は、ご一報をお願いします。

【免責事項】

本書の著者は、これまでの経験をもとにノウハウをまとめたものであり、

全ての読者の利益を保証するものではありません。

状況の変化に応じて、著者は、このレポートで表示した見解とは異なる見解を新しい変化に応じての表現 を行う権利を有しています。

また、法律、その他の分野に関しての専門的なアドヴァイスを与えかねること、利益や特定の目的に対す る適合性を保障しかねること、本書を使用することによって生じた、いかなる結果に対しても責任を負わ ないことも御了承ください。 はじめまして。中村 光ると申します。この度は無料レポートをダウンロードし ていただきありがとうございます。

プログのアクセスアップにトラックバックを利用するのは今や当たり前。だから こそ周りと同じ方法でトラックバックしていたのではアクセスを集めることはで きません。たいていの人がトラックバック本店などからトラックバック先一覧を コピペしていると思いますが、これではいつも同じ場所へトラックバックするこ とになり飛躍的なアクセスアップは望めません。そこで毎回新鮮なトラックバッ ク先を提供してくれるソフトが開発されました。その名も『トラックばきゅーん』。 もともと 5980 円で提供されるはずのツールですが、今ならなんと無料で使用でき ます。いつ 5980 円に戻るかわかりません。

### では早速下記アドレスよりダウンロードしてみてください。

http://www.tool-emon.com/

インストールまでは指示に従っていけばすぐわかります。インストール後トラッ クばきゅーんを立ち上げると初めての時のみ。

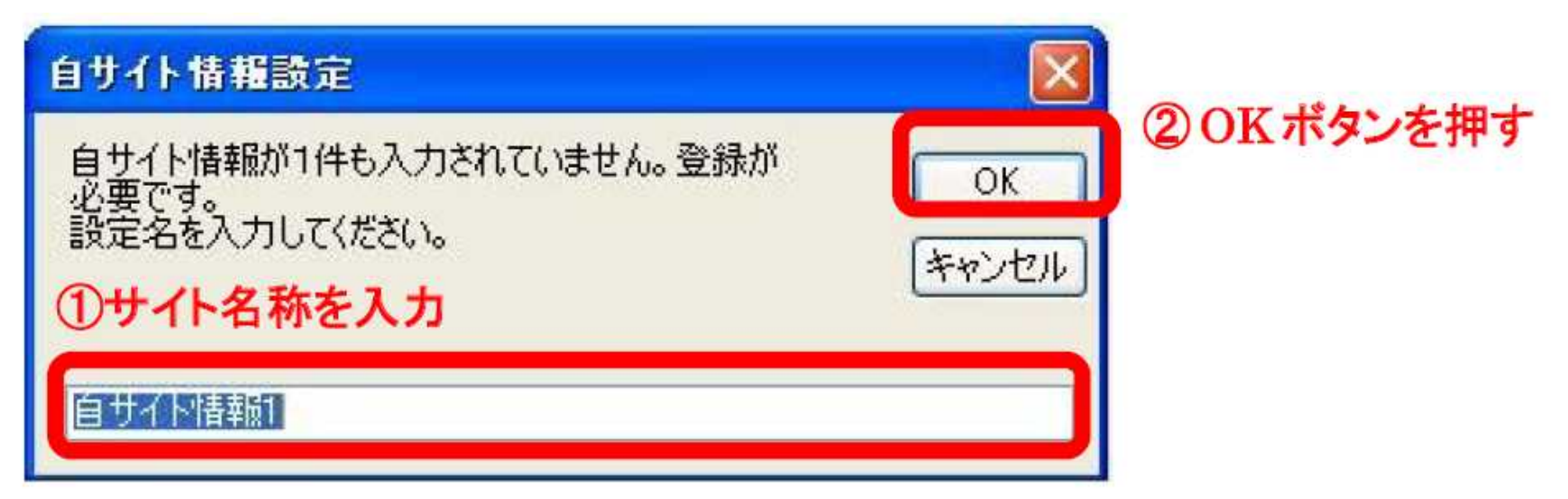

# このような画面が立ち上がります。自分の好きなサイト名称を入力し OK を押して ください。するとブログ設定画面がひらきます。

| 100 情報編集        |                                       |
|-----------------|---------------------------------------|
| ファイル・           | ここで設定                                 |
| 登録済み自サイト情報      | 自サイト情報                                |
| MyBlog          | 設定名 MyBlog                            |
|                 | カテゴリ 🔹                                |
|                 | プログタイトル                               |
|                 | ブログURL                                |
|                 | RSS/XML                               |
|                 |                                       |
|                 | RSS/XML URLIUG                        |
|                 | □ 一回のトラックバック実行に制限数を設定する □ こ           |
|                 | 記事更新によるトラックバックの設定                     |
|                 | ブログサービス 選択なし 👻                        |
|                 | ログインID パスワード                          |
|                 | 一日にトラックバックを行う最大件数<br>(最大件数:0件)        |
|                 | 一度にトラックバックを行う件数<br>(最大件数:0件)          |
|                 | 次のトラックバックまでの待ち時間(分)                   |
| 追加 前豚           | ここにRSSへのリンクをドロップすると、<br>サイト情報が更新されます。 |
| 複数サイトをまとめて登録した( | い場合はこちら 閉じる                           |

赤で囲った部分に必要情報を入力してください。ここで RSS について説明します。 RSS とは簡単にいうと「この Web サイトにどんな情報があるか?」について書く ための書式です。(同様のものとして、ATOM という書式もあります。) RSS で書かれた情報をみれば、その Web サイトにどんな情報があるかが分かりま す。

RSS は通常ブログの左下などに表示されますが、Seesaa ブログなど RSS を自分で 設定し表示させる必要があるところもあります。

Seesaa での設定手順を説明します。

ブログ設定画面でデザイン コンテンツを表示させる

| 🕽 🖓 🕈 😫 http://blog.se | easa g/aqua/ny/blog/cma/templete/cartert/regist/indeo                                                            | ALLAND HARSHAR H 47 X Inco                                                                                                    |
|------------------------|----------------------------------------------------------------------------------------------------|----------------------------------------------------------------------------------------------------|
| ¥1. 8.                 | - + + + - Q A / A   03                                                                                           | awar-a - 😈 9, Jobe-o- 🚭 10 Valor - 20 Jertu - 1022-2 - 201-0020 - 201000-5 - 10200 🚿                                                                                                    |
| loogle C.+             | 🚽 🕸 🖉 🚭 🖬 🔂 🔹 😭                                                                                                  | John-b- 🖗 Jacobs () 🧐 Part - 3, MR - 🕒 Jacobs - 🖉                                                                                                    |
| 🖗 🍁 🍿 Secusa III.I - I | ###050566695-E2                                                                                                  | 3 · □ · ⊕ · ⊙ · → · · · · · · · · · · · · · · · ·                                                                                                    |
|                        | Seesaa                                                                                                    | 70000 1 T (L/P ) 1 = 10 1 30002 ( MR                                                                                                    |
|                        | BLOG                                                                                                    | PD-00 80-79-800 9000-8                                                                                                    |
|                        | torty. D B                                                                                                    | NACIDS YES MARK SUBSICE STRATE                                                                                                    |
|                        | 最新地画情報を招いてする                                                                                                    | ダビ酸素のことをかいてプレゼントをもちあう MMのMD目目1001日                                                                                                    |
|                        | A 24 . 204                                                                                                    | State of the second second sec |
|                        | T display                                                                                                    |                                                                                                    |
|                        | / 1:653                                                                                                    | CLOSENTE CARACTERISTICA CONTRACTOR                                                                                                    |
|                        | extension and a second                                                                                           |                                                                                                    |
|                        | EET-PL/-Th/ ET-2/5-1                                                                                             | To word hadred started databased medicated that                                                                                                    |
|                        |                                                                                                    |                                                                                                    |
|                        | 570794. 570588                                                                                                   | ニプログタイトル                                                                                                    |
|                        | and the second second second second second second second second second second second second second second second |                                                                                                    |
|                        | 10.2.11.2558 March 10                                                                                            | #202289                                                                                                    |
|                        |                                                                                                    |                                                                                                    |
|                        | -2054/04 -0.05011                                                                                                | 1月1日ブイール お記事 市自由形式                                                                                                    |
|                        | Charles American                                                                                                 | A CONTRACTOR OF A CONTRACTOR OF                                                                                                    |
|                        | Kepser I Igeran                                                                                                  | New York, P                                                                                                    |
|                        | Patent Line                                                                                                    | 1972-10                                                                                                    |
|                        |                                                                                                    | 200-000                                                                                                    |
|                        | 1100.00 - WOALS                                                                                                  | an and a second second s                                                                                                    |
|                        | 2400 N.C.   1.000 (25)                                                                                           | 至自由形式                                                                                                    |
|                        | 68707 081C-18                                                                                                    |                                                                                                    |
|                        |                                                                                                    |                                                                                                    |
|                        | CONTR TOWNER                                                                                                    |                                                                                                    |
|                        |                                                                                                    | 简直曲形式                                                                                                    |
|                        |                                                                                                    |                                                                                                    |
|                        | A11                                                                                                    | Q 1>2×7+7+<br>1008 -<br>1008 -                                                                                                    |

# RSS 収得を表示させたい場所へドラッグする

## 設置完了したらブログが下図のように変わっていると思います。

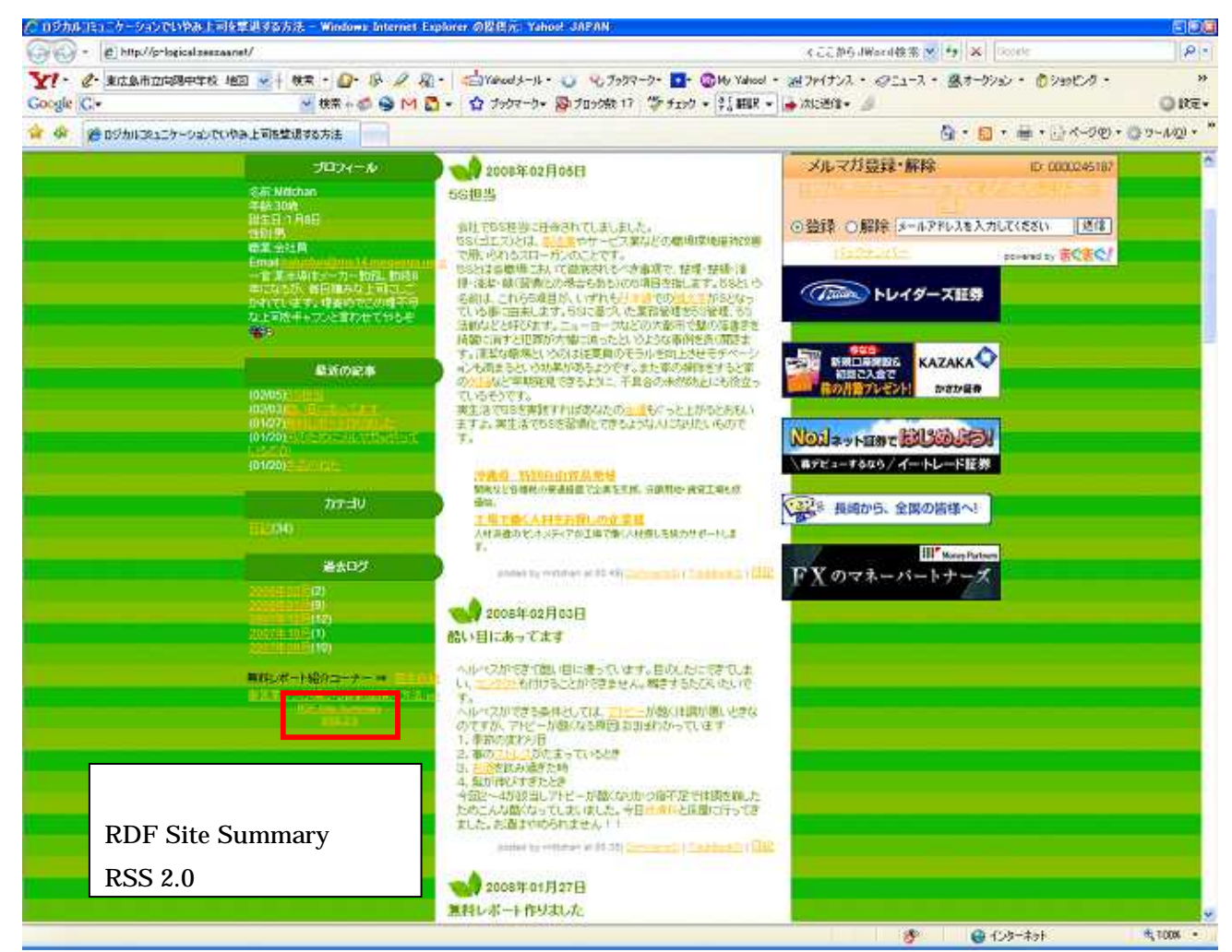

ココをクリックすると RSS 情報のサイトが現れるので、その URL を RSS/XMS に入 力してください。

ここまで入力し保存後閉じるを押すと次のような画面がでると思います。

| FrackBackyun |          |                  | ×      |
|--------------|----------|------------------|--------|
| 選択されたサイト情    | 報で、記事情報が | 読み込まれていません。読みジ   | 込みますか? |
|              | (tuty)   | (いいえ( <u>N</u> ) |        |

はいを押すと先ほどの RSS が正しければトラックばきゅーんがあなたのブログか

ら自動で記事情報を収得してきます。こんな感じになります

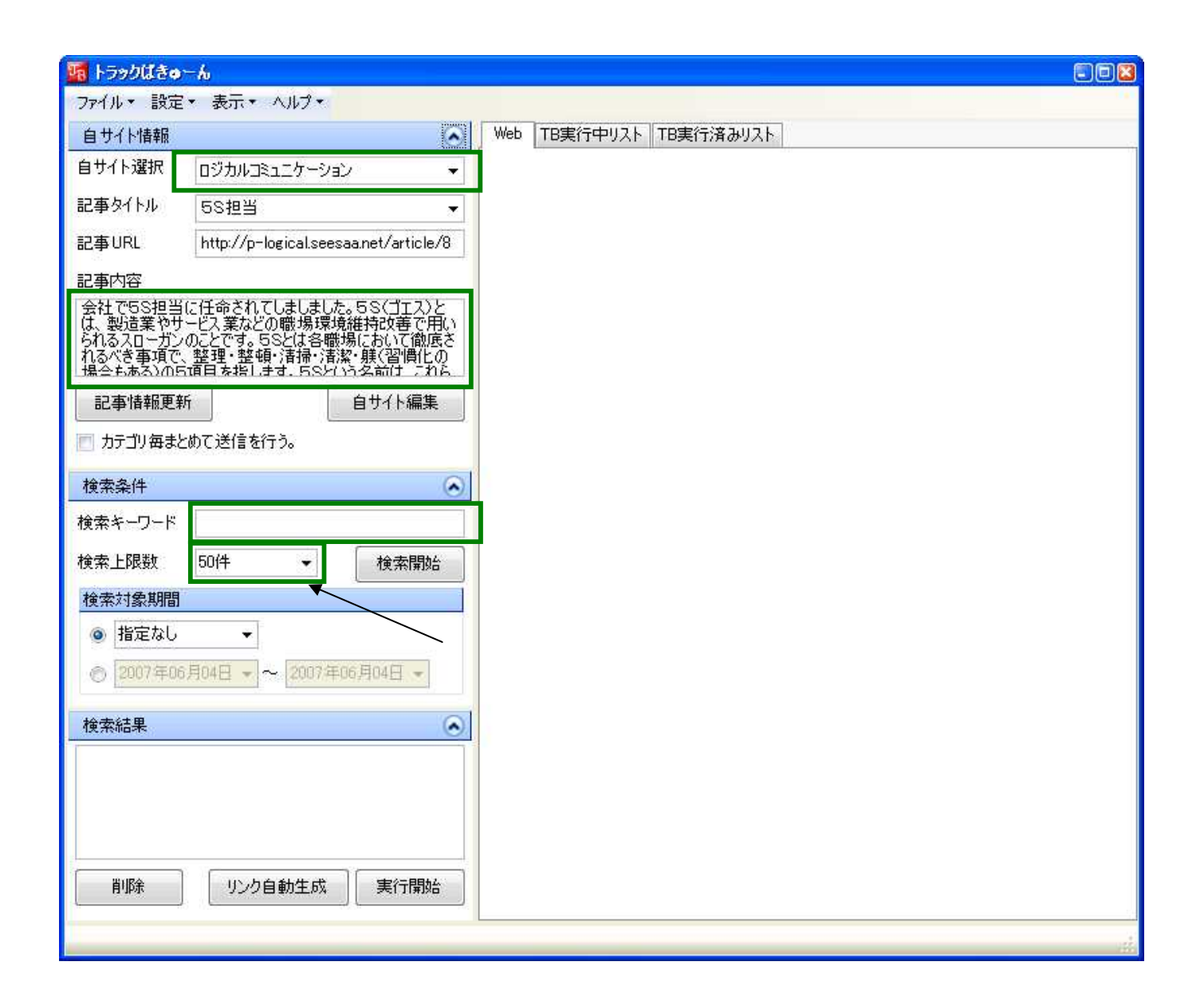

ここからが自動トラックバック本領発揮です。

基本的に1記事づつ行います。まず記事タイトルのところからトラバ対象となる 記事を選びます。すると記事内容が表示されます。この記事内容がそのまま相手 サイトのトラバー覧に表示されるので必要であれば編集してください。 次にトラバしようとしている記事と関連のあるキーワードを入力します。スペー スで区切れば複数キーワードが入力できます。 あまり記事に関係ないキーワードを選択しトラックバックするとスパム行為と見 られ、サイトからアカウントを削除されたりするので気をつけましょう。 検索上限数をきめて検索開始するとトラックばきゅーんが関連サイトを自動で探 してくれます。検索には10分程度時間が掛かります。

検索が完了したら実行開始を押してください。トラックバックがはじまります。 実行待ち件数が0になったらトラバ完了です。おおよそ1割の確率でトラバが成 功します。これを繰り返せば簡単に多くのトラックバックを行うことができます。 もっと詳細な使用法については、「トラックばきゅーん」を提供してくださって る「ツールえもん」さんのサイトを参照ください。

ツールえもん - トラックばきゅーん説明書ページ

http://www.tool-emon.com/tb/manual.html

最後までおつきあい頂きありがとうございました。